#### Patents

The CELLTRON ADVANTAGE Universal Stationary Battery Analyzer is made in the U.S.A. by Franklin Electric and is protected by one or more of the following U.S. Patents: 6633165; 6623314; 6621272; 6597150; 6586941; 6566883; 6556019; 6544078; 6534993; 6507196; 6497209, 6495990; 6469511; 6466026; 6466025; 6465028; 6465028; 6455045; 6445158; 6441585; 6437957; 6424158; 6417669; 6392414; 6377031; 6363303; 6359441; 6351102; 6332113; 6331762; 6329793; 6323650; 6316914; 6313608; 6313607; 6310481; 6304087; 6294897; 6294896; 6262563; 6259254; 6249124; 6225808; 6222369; 6172505; 6172483; 6163156; 6137269; 6104167; 6091245; 6081098; 6051976; 6037777; 6037751; 6002238; 5945829; 5914605; 5871858; 5831435; 5821756; 5757192; 5656920; 5598098; 5592093; 5589757; 5585728; 5583416; 5574355; 5572136; 5469043; 5343380; 5140269; 4912416; 4881038; 4825170; 4816768; 4322685; 3909708; 387391; and 387391. Other U.S. and Foreign patents issued and pending. This product may utilize technology exclusively licensed to Franklin Electric by Johnson Controls, Inc. and/or Motorola, Inc.

#### Limited Warranty

The CELLTRON ADVANTAGE is warranted to be free of defects in materials and workmanship for a period of one year from date of purchase. Franklin Electric will, at our option, repair or replace the unit with a remanufactured unit. This limited warranty applies only to the CELLTRON ADVANTAGE analyzer, and does not cover any other equipment, static damage, water damage, overvoltage damage, dropping the unit, or damage resulting from extraneous causes including owner misuse. Franklin Electric is not liable for any incidental or consequential damages for breach of this warranty. The warranty is void if owner attempts to disassemble the unit or to modify the cable assembly.

#### Service

To obtain service, purchaser should contact Franklin Electric for a Return Authorization number, and return the unit to Franklin Electric freight prepaid, Attention: RA# \_\_\_\_\_\_\_\_\_, Franklin Electric will service the analyzer and reship the next scheduled business day following receipt, using the same type carrier and service as received. If Franklin Electric determines that the failure was caused by misuse, alteration, accident, or abnormal condition of operation or handling, purchaser will be billed for the repaired product and it will be returned freight prepaid with freight charges added to the invoice. Battery analyzer beyond the warranty period are subject to the repair charges in effect at that time. Optional remanufacturing service is available to return the tester to like-new condition. Out-of-warranty repairs will carry a 3-month warranty. Remanufactured units purchased from Franklin Electric are covered by a 6-month warranty.

# **CELLTRON ADVANTAGE**

**INSTRUCTION MANUAL** 

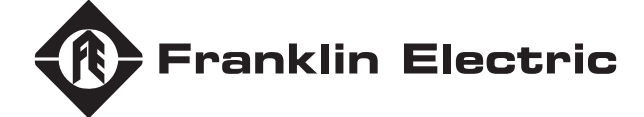

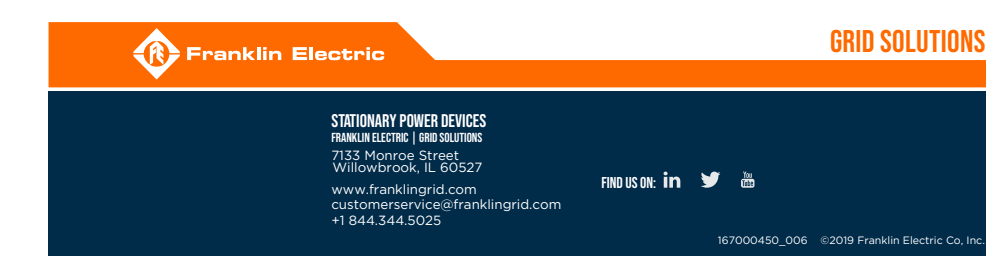

## NOTES

# CELLTRON O ADVANTAGE -

## Table of Contents

| Safety                    | 2-3   |
|---------------------------|-------|
| Product Overview          | 5-8   |
| Accessories               | 9     |
| Hot Keys                  | 10    |
| Main Menu Overview        | 11-13 |
| Performing a Test         | 14-17 |
| Reports                   | 17    |
| Add-Ons/Expansion Modules | 19-21 |
| Troubleshooting           | 22-23 |
|                           |       |

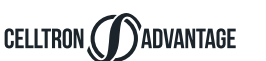

## Safety Guidlines

#### **General Safety Precautions**

1. IMPORTANT SAFETY INSTRUCTIONS. IT IS OF UTMOST IMPORTANCE THAT BEFORE USING YOUR TESTER, YOU READ THIS MANUAL AND FOLLOW THE SAFETY AND OPERATING INSTRUCTIONS EXACTLY. SAVE THESE INSTRUCTIONS.

#### Risk of explosive gases

Batteries generate explosive gases during normal operation, and when discharged or charged.

1.1 To reduce risk of battery explosion, follow these safety instructions and those published by the battery manufacturer and the manufacturer of any equipment you intend to use in the vicinity of a battery. Review cautionary marking on these products and on the battery cabinets, battery racks, battery rooms, and on the vehicle or equipment containing the battery.

If you are uncertain as to the type of battery you are trying to test, then contact the seller or battery manufacturer.

- 1.2 Do not operate the tester if it has received a sharp blow, been dropped or otherwise damaged in any way; contact Franklin Electric customer service.
- 1.3 Do not dissassemble tester; contact Franklin Electric customer service when a repair is required.. Incorrect reassembly mayresult in a risk of electric shock or fire.
- 1.4 Test batteries in a dry, well-ventilated area.
- 1.5 Do not expose the tester to rain or snow.

#### **Testing Precautions**

| IMPORTANT:<br>Read this instruction manual before using the test                                              | er.                                                                                                    |
|----------------------------------------------------------------------------------------------------|----------------------------------------------------------------------------------------------------|
| A WARNING                                                                                                    |                                                                                                    |
| To avoid electric shock when testing jars, follow<br>your company's safety practices and these<br>guidelines: |                                                                                                    |
| Mandatory use of safety glasses with side shields in the vicinity of battery work per 29CFR1910.133 (OSHA)    | Battery posts, terminals, and related accessories contain<br>lead and lead compounds, chemicals known to cause<br>cancer and birth defects or other reproductive barm |
| Wear protective rubber gloves                                                                                 | Wash hands after handling.                                                                                                    |
| Wear a protective apron or shop coat.                                                                         | Aprons (acid-resistant)                                                                                                    |
| Perform service work only for which you have been trained                                                     | Insulating blankets                                                                                                    |
|                                                                                                    | On-site spill kits                                                                                                    |
| Do not disconnect the battery cables from power systems during the test without authorization                 | Protective footwear                                                                                                    |
| Do not place yourself in an electrical circuit                                                                | Clothing (e.g., voltage levels, level of corrosive protection, the amount of arc-flash protectionprovided)                                                            |
| Avoid simultaneous contact with the jar and with frame racks or hardware that may be grounded                 | Insulated rescue hooks or other means for pulling personnel from live circuits                                                                                        |

#### Personal Precautions

- 2.1 Always have someone within range of your voice, or close enough to come to your aid, when working around lead acid batteries.
- 2.2 Have plenty of fresh water and baking soda nearby in case battery acid contacts skin, clothing or eyes.
- 2.3 Refer to NFPA 70E for electrical safety PPE requirements.
- 2.4 If battery acid contacts skin or clothing, wash immediately with baking soda and water. If acid enters the eye, immediately flush with cold running water for at least 10 minutes, and seek medical attention.
- 2.5 Never smoke or allow a spark or flame in vacinity of a battery or engine.
- 2.6 Be extra cautious to reduce risk of dropping a metal tool onto the battery. It might spark or short circuit the battery or other electrical part that may cause an explosion.
- 2.7 Before working with a lead-acid battery, remove personal metal items such as rings, bracelets, necklaces, watches, etc. A lead-acid battery can produce a short circuit current high enough to weld such items causing a severe burn.

#### PRINTER STATUS LED

When a printer fault occurs, the STATUS LED flashes. You can identify the fault by the number of sequential flashes:

#### Solutions

 If the IR transmitter and receiver are not aligned, all the data may not print. The infrared ports on the top of the analyzer and on the printer (below the MODE button) should be pointed directly at each other. The maximum distance for reliable transmission between the ports is 18 inches (45 cm).

To realign, press the BACK key to cancel the print. Verify alignment between the analyzer and printer; then try to print the test results again.

- If the message PRINTING appears on the screen, but no data are printing, press the BACK key to cancel the print. Turn off the printer and charge the printer battery for at least 15 minutes before attempting to print again. Align the analyzer and printer IR transmitters and print again.
- Make sure the printer is on. The printer shuts off after two minutes of inactivity to conserve the battery. To turn the printer on, briefly press the MODE button. The green STATUS light should turn on. Make sure you are using the printer provided with the CELITRON ADVANTAGE. Other printers may not be compatible.

- Direct sunlight interferes with infrared data transmission/receiving. If the printer is not receiving data, remove the printer and the CELLTRON ADVANTAGE from direct sunlight. If the printed characters are not clear or are partially missing, recharge the battery and reprint.
- Verify that a compatible communications protocol is selected in the printer setup. IrDA Mode is compatible with the printer ("IRDA Physical Layer" on the printer's self-test printout). Refer to the printer manual for information.
- If you are unable to print after ensuring the analyzer is functioning, the printer is on, the batteries are good, and the IR transmitter and receiver are aligned, see the printer manual for further instructions or call Franklin Electric See Patents, Limited Warranty, Service.)

# CELLTRON ADVANTAGE

## Troubleshooting

The troubleshooting tips in this section will help you resolve most testing and printing problems. For problems with the printer, digital temperature gun, or the PC software application, refer to their manuals or call Franklin Electric Customer Service for assistance. (See Patents, Limited Warranty, Service.) Screen does not power on during testing (no text/graphics)

- Check the connection to the jar.
- The jar voltage might be too low (less than 1 volt) to test.
- The analyzer's battery pack might need to be recharged or replaced.

#### Recharging the analyzer battery pack

Recharge the analyzer battery pack if:

- The display does not turn on when you press the POWER <sup>4</sup>. button.
- The screen displays:

#### \*\*Warning\*\* Internal Battery Low! Replace Batteries Soon!

- 1. Insert the AC adapter plug into the connector.
  - Connect the power of the AC adapter to an AC outlet.
- 2. Periodically turn on the analyzer and check if the charge
- level indicator is black. When the battery pack is fully charged, disconnect the adapter from the analyzer and the AC outlet.

**NOTE**The maximum charge time is 3 to 4 hours. Do not overcharge.

#### Replacing the analyzer battery pack

If the screen does not power on after recharging, replace the battery pack.

- 1. Press battery pack end tabs and pull battery pack.
- 2. Replace with charged battery pack.

If the problem persists, call Franklin Electric Customer Service. (See Patents, Limited Warranty, Service).

## Probe tip is bent or stops retracting

To replace a damaged a probe tip:

1. Grasp the probe tip with pliers at the top of the sleeve.

## 

Do not damage probe when removing from sleeve. Grasping the sleeve that encases the probe tip can damage the tip.

- 2. Pull the tip straight out.
- 3. Grasp the replacement tip with the pliers and insert it into the sleeve.
  - Push the probe tip into a soft surface, such as cardboard, until it hits the bottom of the sleeve.

NOTE
To
obtain
replacement
tips,
contact

Franklin Electric Customer Service.
Franklin Electric Customer Service.
Franklin Electric Customer Service.
Franklin Electric Customer Service.
Franklin Electric Customer Service.
Franklin Electric Customer Service.
Franklin Electric Customer Service.
Franklin Electric Customer Service.
Franklin Electric Customer Service.
Franklin Electric Customer Service.
Franklin Electric Customer Service.
Franklin Electric Customer Service.
Franklin Electric Customer Service.
Franklin Electric Customer Service.
Franklin Electric Customer Service.
Franklin Electric Customer Service.
Franklin Electric Customer Service.
Franklin Electric Customer Service.
Franklin Electric Customer Service.
Franklin Electric Customer Service.
Franklin Electric Customer Service.
Franklin Electric Customer Service.
Franklin Electric Customer Service.
Franklin Electric Customer Service.
Franklin Electric Customer Service.
Franklin Electric Customer Service.
Franklin Electric Customer Service.
Franklin Electric Customer Service.
Franklin Electric Customer Service.
Franklin Electric Customer Service.
Franklin Electric Customer Service.
Franklin Electric Customer Service.
Franklin Electric Customer Service.
Franklin Electric Customer Service.
Franklin Electric Customer Service.
Frankl

#### Test Failure

If the analyzer fails to advance to the next jar count, try to retest. Ensure clamps are connected and clamp LEDs are off.

#### Test results do not print or print incorrectly

- Check that the printer is on
- Check that the tester IR transmitter are aligned
  - Check printer batteries
- Flourescent lights can affect IR transmission. Remove the tester from any flourexcent lights and re-transmit.

# CELLTRON ADVANTAGE

## **Model Numbers:**

CAD-5000 (Bronze Kit) CAD-5200 (Silver Kit) CAD-5500 (Gold Kit)

## **Applications:**

Tests individual Lead-Acid or Nickel-Cadmium cells or Monoblocs (up to 16Volts) in any common configuration, approximately 10-6000Ah.

## Voltage Range:

1.0 - 20.0 Volts DC

## **Conductance Range:**

100 - 19,990 Siemens

## **Test Data Storage:**

50 string locations of 240 test results stored internally

## Accuracy:

+/-2% across test range, Voltage and Conductance

## **Voltmeter Resolution:**

5mV

## User Programmable Functions:

- Preset values for over 250 battery types
- Low voltage alarm setting
- Low conductance warning
- Low conductance failure

• Test mode (pushbutton/auto start) Calibration:

Franklin Electric certifies that all Stationary Battery testers produced and calibrated by Franklin Electric do not require re-calibration, unless the tester has been physically modified or altered thereafter. Future calibration is not required of any Franklin Electric stationary battery testers, and no re-calibration schedules apply. Franklin Electric will work with each customer to establish a regular calibration program if it is required by their quality or other management system.

## **Cable Options:**

- Dual contact clamps
- Dual contact probes
- Custom cables by quotation

## **Power Requirements:**

7.2V, 2500mAh, NiMH Internal swappable battery& charger

## **Display:**

LCD- FST 2.97 in x 2.81 in (75.4 mm x 71.3mm), 128 x 128 pixels, 40 degree viewing angle, contrast ratio, LED backlight

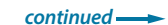

#### ADVANTAGE CELLTRON

## **Keypad:**

Alpha-numeric, Stainless-steel dome, polycarbonate overlay, 1,000,000 actuations

## Data Transfer:

USB Flash Drive (Type A) USB PC Interface (Type B) Infra-red, half-duplex IRDA Protocol for printer

## **Environmental Operating** Range:

0 to+40°C, 95% relative humidity, non-condensing

## **Storage Temperature:**

-20 to 82°C

## **Over Voltage Protection:**

- Protected up to 600 VDC
- Auto-reset disconnect

Reverse polarity protected

## **Housing Material:**

Acid-resistant ABS plastic Santoprene overmold

## **Analyzer Dimensions:**

11inx4inx3in 280mmx105mmx80mm

**Case Dimensions:** 19inx15.5inx7in 485mmx395mmx180mm

**Analyzer Weight:** 1 Kg/2.6 lb

CAD-5500 Test Kit Shipping Weight: Approximately 5 Kg/11 lb

#### ) ADVANTAGE CELLTRON

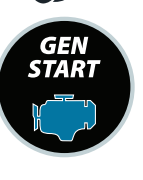

## **Gen Start Hot Key:**

If activated, this activates the test function to determine state of health of generator starting batteries.

### **GENSTAR1**

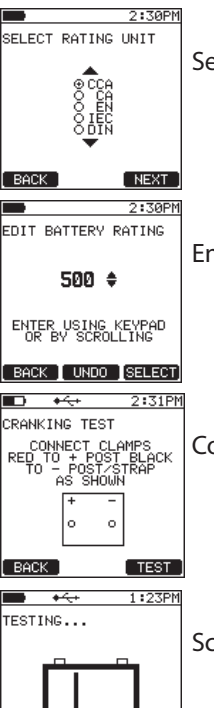

Select battery rating units.

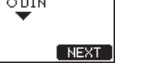

Enter battery rating.

- - Connect clamps/probes to battery.

## BACK

Screen shows battery test in progress.

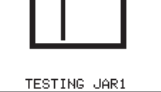

#### 2:32PM D +↔

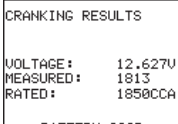

Battery tesy results screen. Press the F3 Key to print results. Results can be viewed, but not saved or stored.

#### BATTERY GOOD CANCEL PRINT

Add-Ons & The following add ons for your **CELLTRON ADVANTAGE** Expansion Modules: are available for purchase

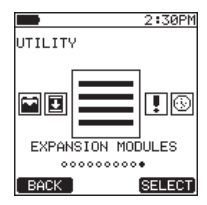

## **Expansion Modules Screen:**

Access the available modules through this menu option.

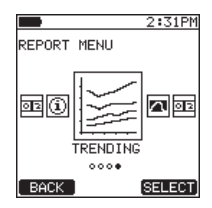

## Trending Screen:

This function provides ability to trend battery conductance from measurement to measurement.

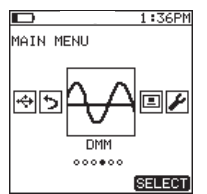

## **Digital Multimeter**

Provides live voltmeter functions and AC volts function.

# **CELLTRON ADVANTAGE**

**PRODUCT OVERVIEW** 

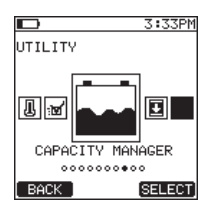

## **Capacity Manager:**

Track, manage, and record traditional battery discharge information during load testing. Allows for discharge time record.

continued ----->

CELLTRON CADVANTAGE

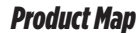

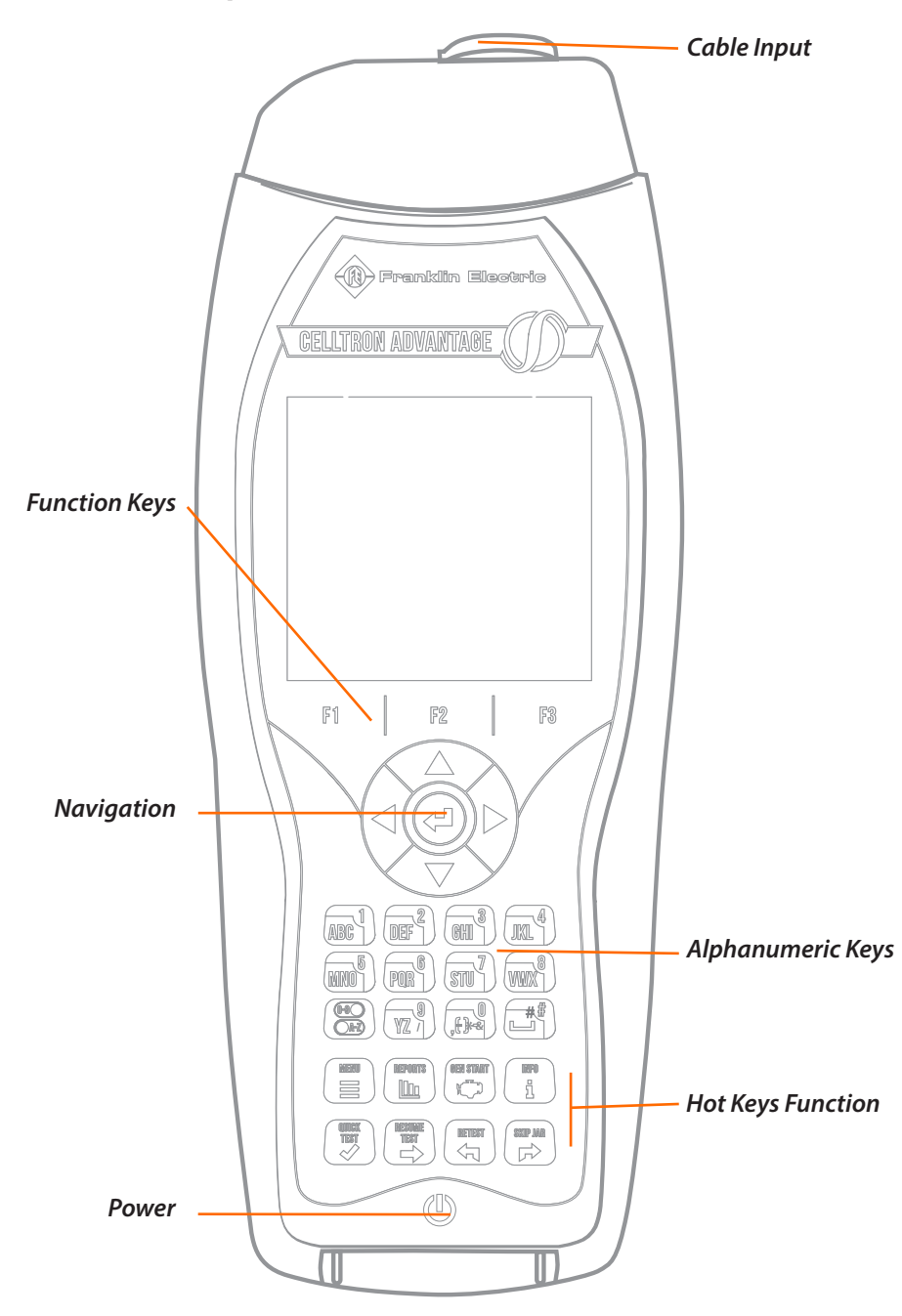

# **CELLTRON ADVANTAGE**

# **ADD-ONS/EXPANSION MODULES**

Activate the full capabilities of your CELLTRON ADVANTAGE

Contact Franklin Electric with your unit in hand for an activation key.

FRANKLIN ELECTRIC | GRID SOLUTIONS Phone: 1.844.344.5025 Email: customerservice@franklingrid.com

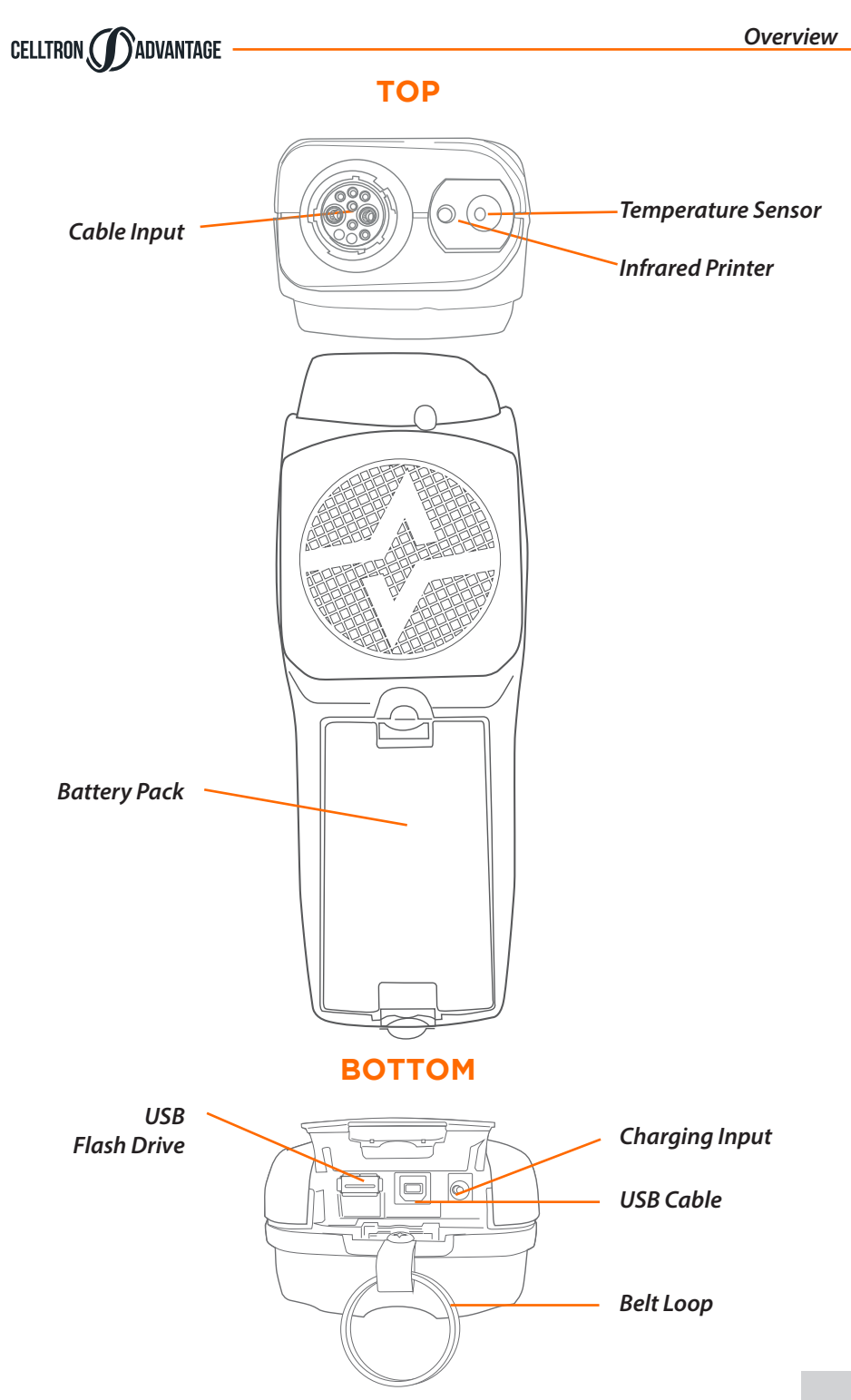

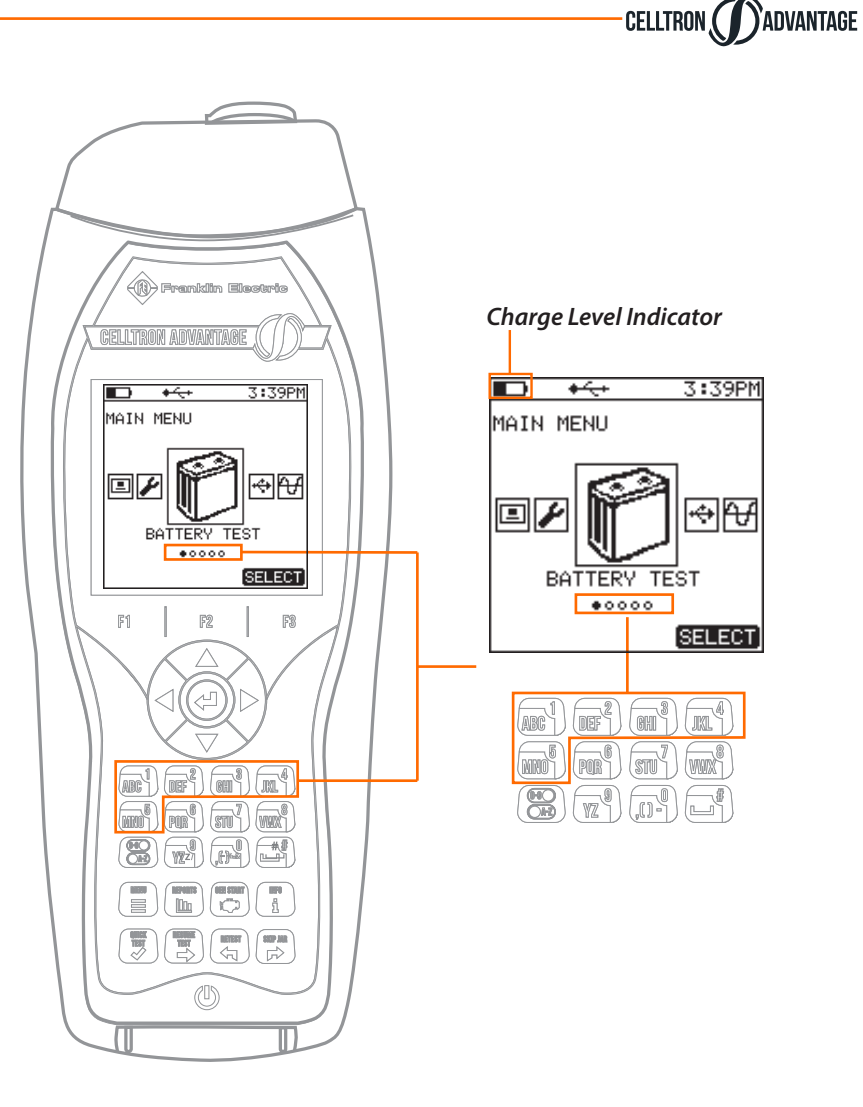

## **Quick Navigation**

The numbers of dots on the menu screen (as highlighted) represent the sections of your **CELLTRON ADVANTAGE.** To quickly navigate thru these option, without having to continuously use the Navigation Button, you can use the number pad to get to the screen you want.

This quick navigation feature can be used anywhere in your **CELLTRON ADVANTAGE.** 

# CELLTRON DADVANTAGE

*Results:* The Reports menu allows for the selection of individual battery string results and other system information. Graphs and results can be generated from this menu.

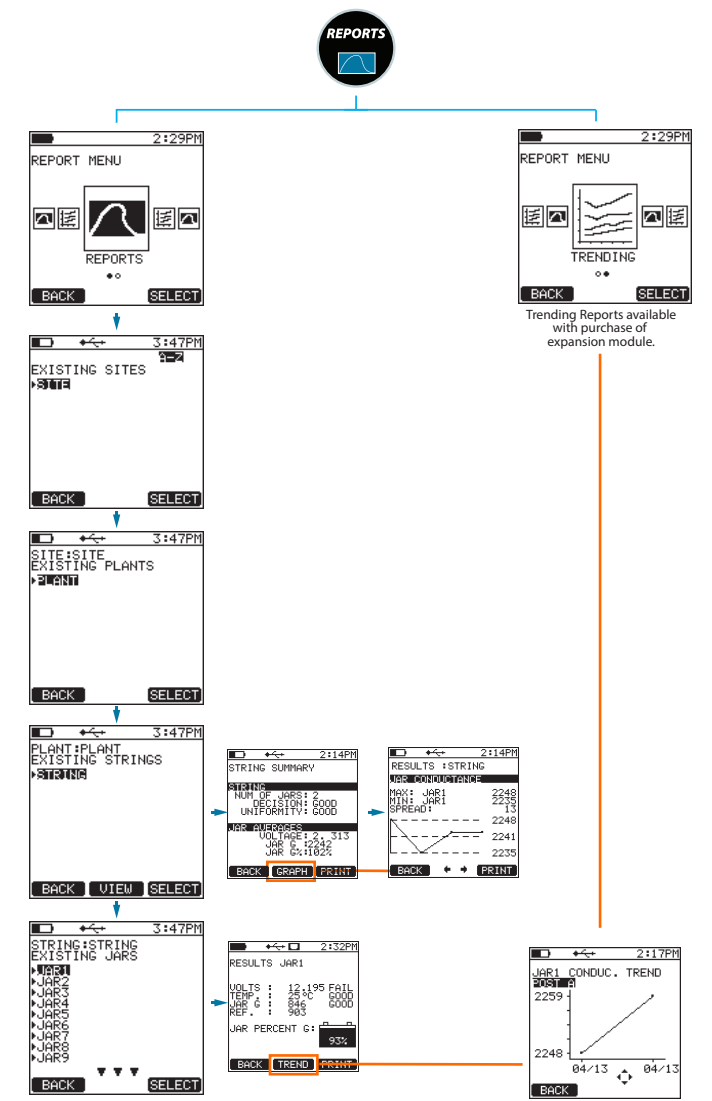

- Use the UP/DOWN buttons to navigate from jar to jar.
- Use RIGHT/LEFT buttons for post results.
- 3 Press anytime to retest any jar in review screen.

CELLTRON

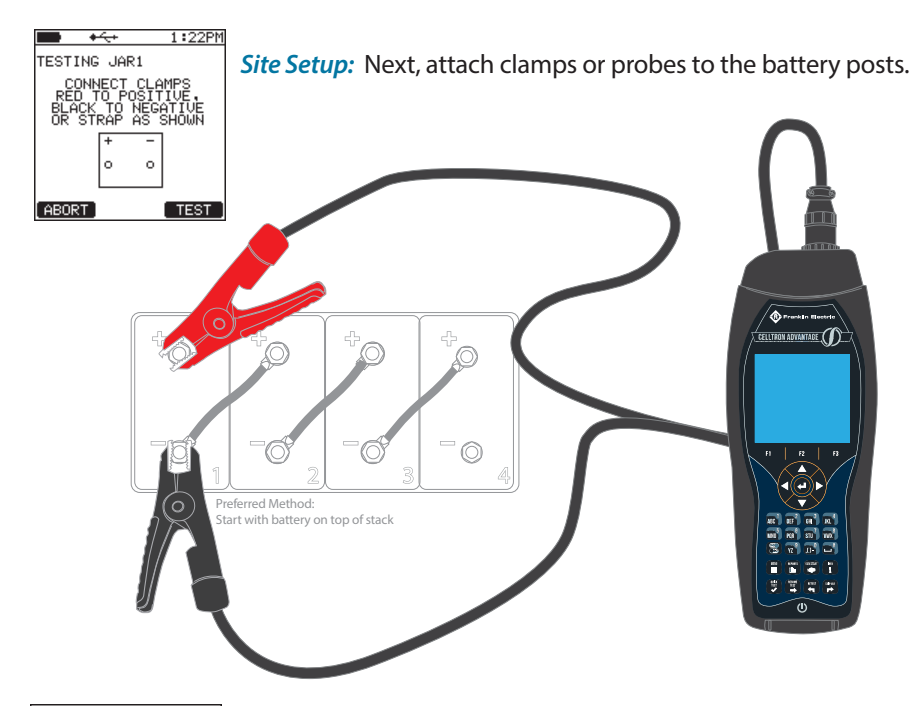

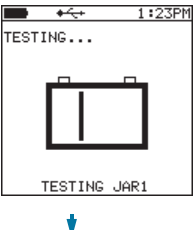

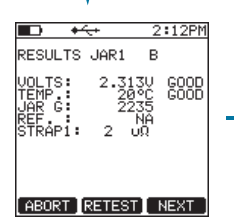

This screen shows the results after you have tested your battery.

**Result Screen:** 

**CELLTRON ADVANTAGE** will run a test on the number of jars in your battery and

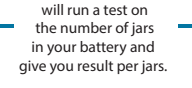

Progress screen is shown during the testing of your battery.

STRING NUM OF JARS: UNIFORMITY: DECISION: ĜOOD GOOD JAR AVERAGES JAR G 2242 JAR G 102%

**•** 

STRING SUMMARY

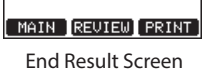

2:13PM

# CELLTRON

The parts listed are all accessories that are available for the **CELLTRON ADVANTAGE :** 

CA093R

CA093B

CA034

CA089

USB Flash Drive

Probe Extender Kit

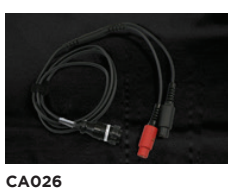

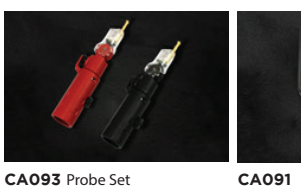

Red Probe

Black Probe

Battery Charger

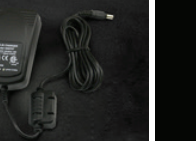

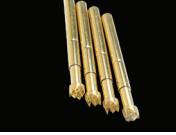

CA031 Waffle Probe Tips

**Optional Accessories:** 

CA092 Clamp Set

CA092R

CA092B

Interchangeable Test Cable

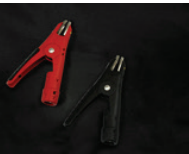

Red Clamp

Black Clamp

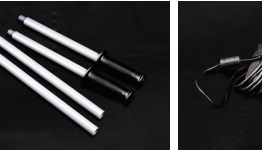

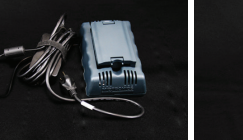

CA090 Battery Pack

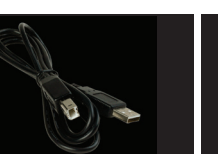

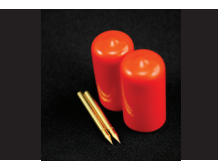

CA087 Printer

CA049 USB Cable

CA096

Cradle Charger

CA069 Long Probe Tips Kit

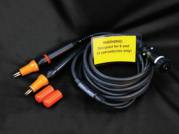

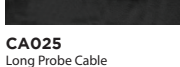

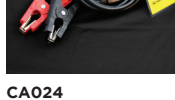

Long Clamp Cable

## Hot Keys

## CELLTRON CADVANTAGE

Using the Quick Keys, you will be able to easly perform a function with the **CELLTRON ADVANTAGE**.

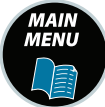

The Main Menu key allows a quick return to the main menu and all of its functions.

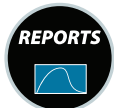

The Reports key generates the report options from both past and present battery tests.

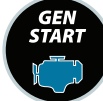

The Gen Start activates the function (optional) to test a generator or engine start battery.

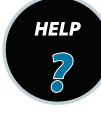

The Help key lists tester information

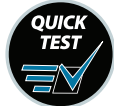

The Quick Test bypasses the base setup information for testing a cell, unit, jar, or battery. This allows you to perform a single test; the test results can be viewed on the screen but are not saved or stored.

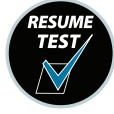

The Resume Test key resumes an interrupted test.

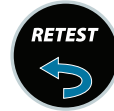

The Retest key enables you to retest a cell, unit, jar, or battery that has been previously tested. (Normally due to a suspect reading)

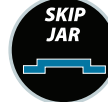

The Skip Jar key enables you to put a placeholder of 0.000V and 0 conductance for a cell, unit, jar, battery, that is too low for the **CELLTRON ADVANTAGE** to test in the battery string.

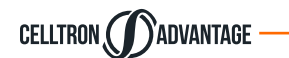

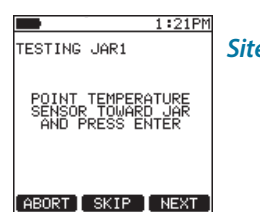

*Site Setup:* To begin testing, a battery temperature must be taken. It is recommended that the measurement be taken close to the negative post.

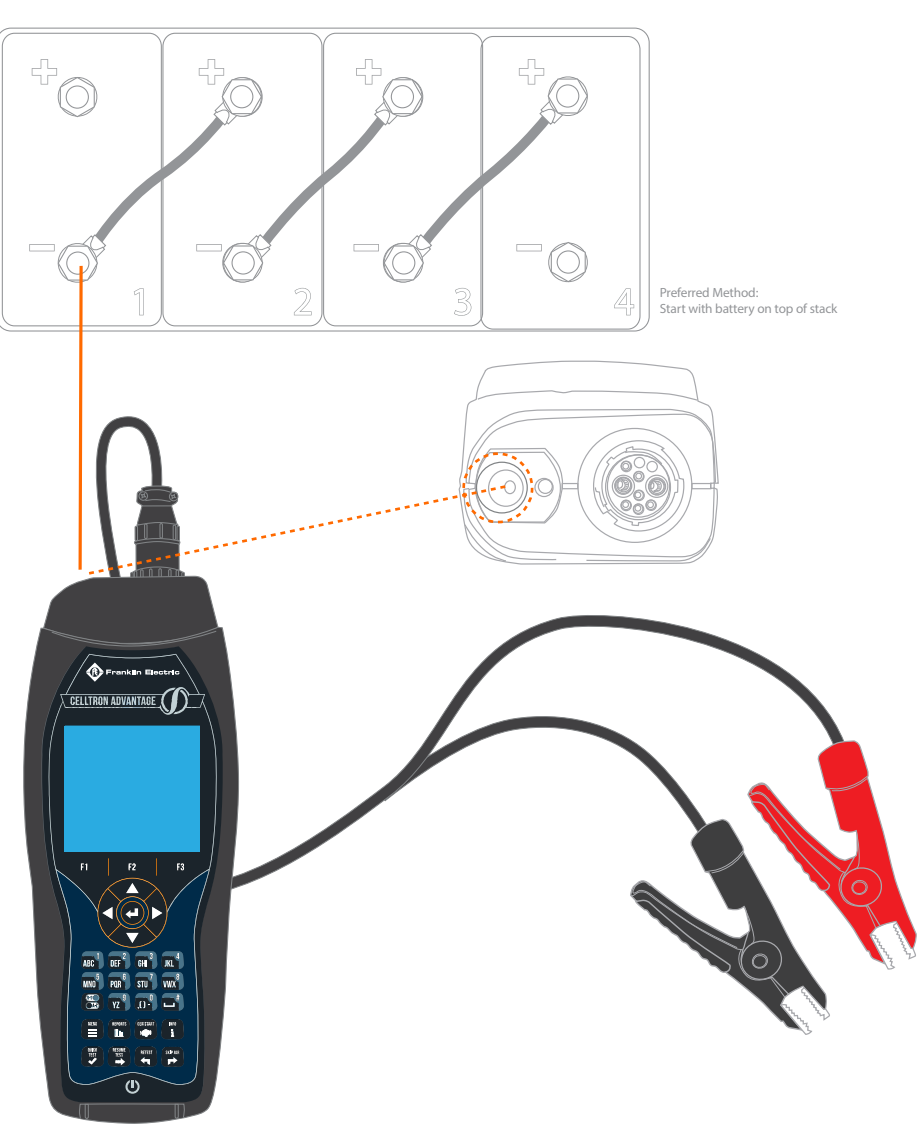

continued ----->

#### ) Advantage CELLTRON

## Performing a battery test.

Getting Started: Before you start testing your battery you have to complete a few steps to properly retrieve and save your data. Below are the screens that will get you ready to start testing.

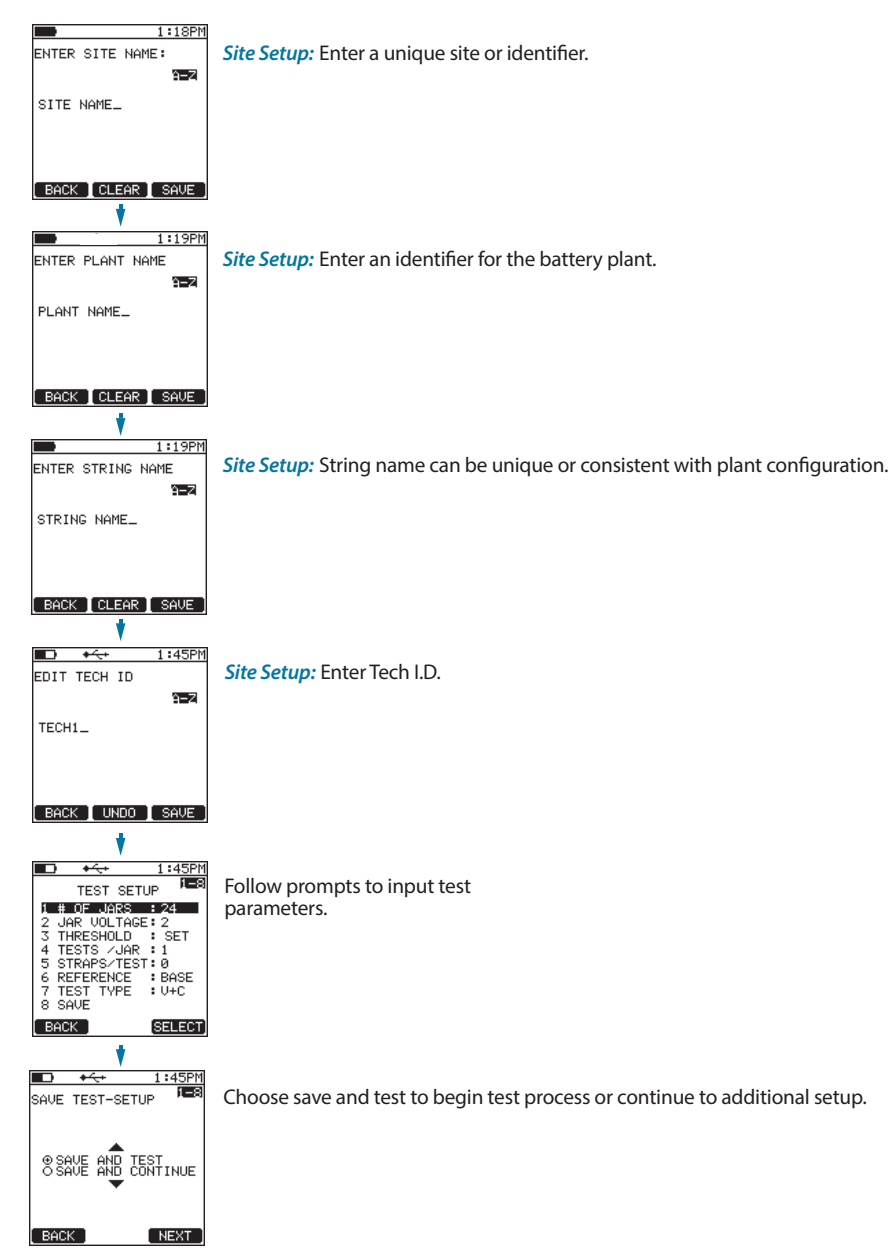

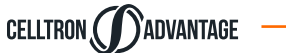

Using the "Main Menu" Quick Key, you will be able to navigate thru the **CELLTRON ADVANTAGE** options. Select your desired screen and press the 🕘 button. This will open up your options per screen/section. Choose desired function.

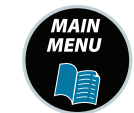

Main Menu Quick Key

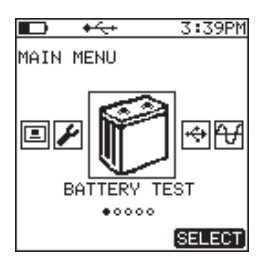

Begins the process of site, string, battery setup.

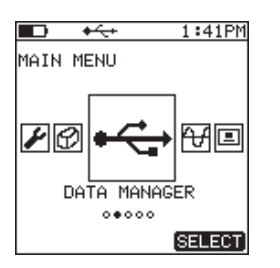

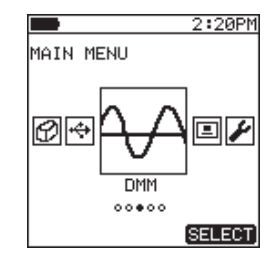

Transfer data to/from CELLTRON ADVANTAGE

Digital Multimeter is available with an upgraded package. DC / AC Voltage Measurement

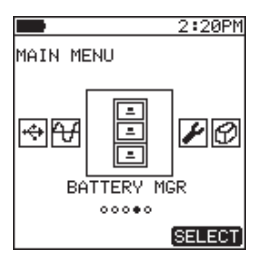

Internal battery reference base.

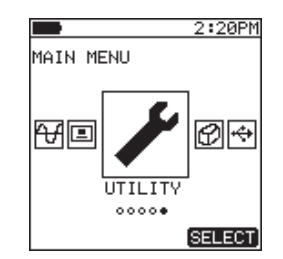

Utility setting for system including temperature, scale, clock, day/date, etc.

BATT. MGR

000000

DMM

00000

MAIN MENU

SELECT

2:20PM

SELECT

BACK CREATE NEXT

This screen allows you

battery you are testing.

BACK

DC VOLTS

••

This screen allows you

to choose DC Volts funtion

2:24P

 $\sim$  ...

SELECT

to choose the manufacturer of the

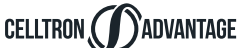

## Utilizing the following screens you can choose the desired function you wish to perform.

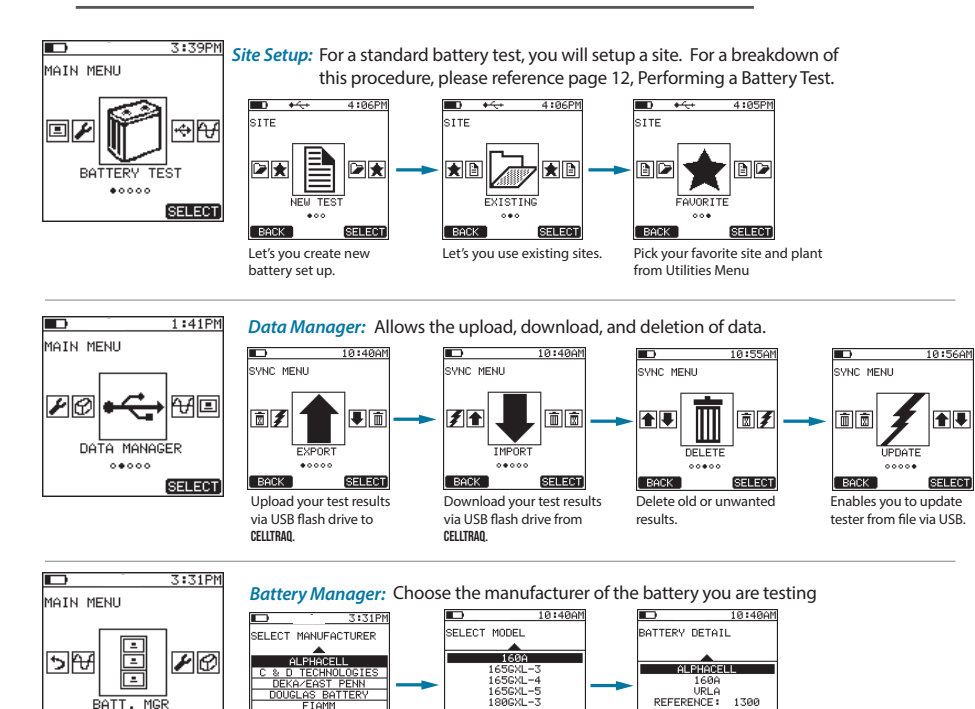

180GXL-3

BACK CREATE NEXT

 $\square$ 

SELECT

Choose model

DMM Multi-meter: Allows the DMM multimeter Function.

~....

BACK

AC VOLTS

This screen allows you to

choose AC Volts function

BACK

Configure detail

DC UNLITMETER

BACK

11.973V

Typical DC Volts measurement.

NEXT

2:24PM

4:10PM MAIN MENU 4 🗉 Ø÷ UTILITY 000004 SELECT

Utlilty: Helps you set the way you want your **CELLTRON ADVANTAGE** to function.

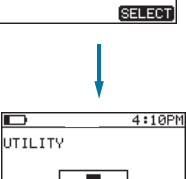

THRESHOLDS

•000000000

Set tester thresholds for

Set display brightness,

contrast, etc.

voltage, conductance, and

I

BACK

temperature.

UTILITY 00 DATE/TIME 

BACK

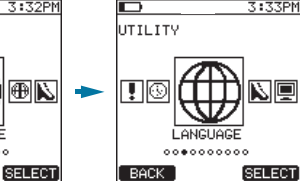

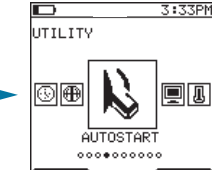

Choose preferred language.

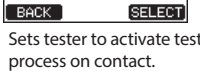

3:33PM UTILITY ÐN 1.1 DISPLAY 0000000000 BACK SELECT

SELECT

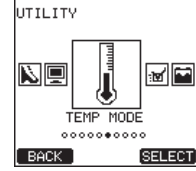

per jar or per string.

Set the date and time.

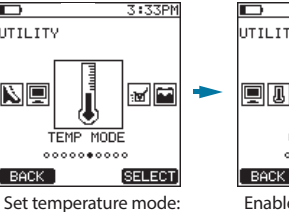

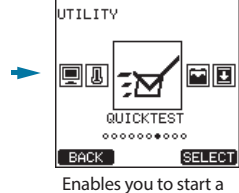

test on a single cell or

setting up a site.

monoblock without first

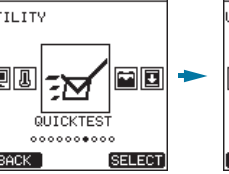

3:33PN

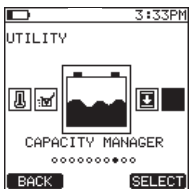

Enables you to record cell voltages on a timed interval during a capacity load test.

**!** [

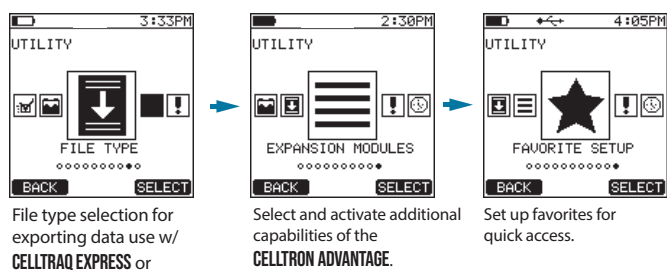

**CELLTRAQ ENTERPRISE** 

CELLTRON ADVANTAGE.

continued -----

12